## **Outlook einrichten**

|                                                                                                    | Microsoft                                                                                                    | © © |
|----------------------------------------------------------------------------------------------------|----------------------------------------------------------------------------------------------------|-----|
| Nach erstmaligem<br>Aufruf der Outlook-<br>Anwendung<br>erscheint das<br>Anmeldefenster.<br>Der Punkt<br>"Anmelden oder ein<br>Konto erstellen"<br>wird hier<br>ausgewählt. | Anmelden für die ersten Schritte nit Office    • Verwenden Sie die Informationen Ihres Geschäfts-, Schul-, Uni- oder persönlichen Microsoft-Kontos. • Erstellen und Zusammenarbeiten mit Word, Excel, PowerPoint und Outlook • Geräteübergreifendes Speichern und Freigeben von Dokumenten mit dem OneDrive-Cloudspeicher Mmelden oder ein Konto erstellen Lenten Product Key Sterst überspringen Substanting Substanting |     |
| Wie im Bild zu<br>sehen, wird hier der<br>Account, in Form<br>der FeU-E-<br>Mailadresse,<br>eingetragen (1). Mit<br>"Weiter" (2)<br>bestätigen                              | Microsoft<br>Office aktivieren<br>Vorname.nachname@<br>Kein Konto? Eins erstellen!<br>Weiter                                                                                                    |     |

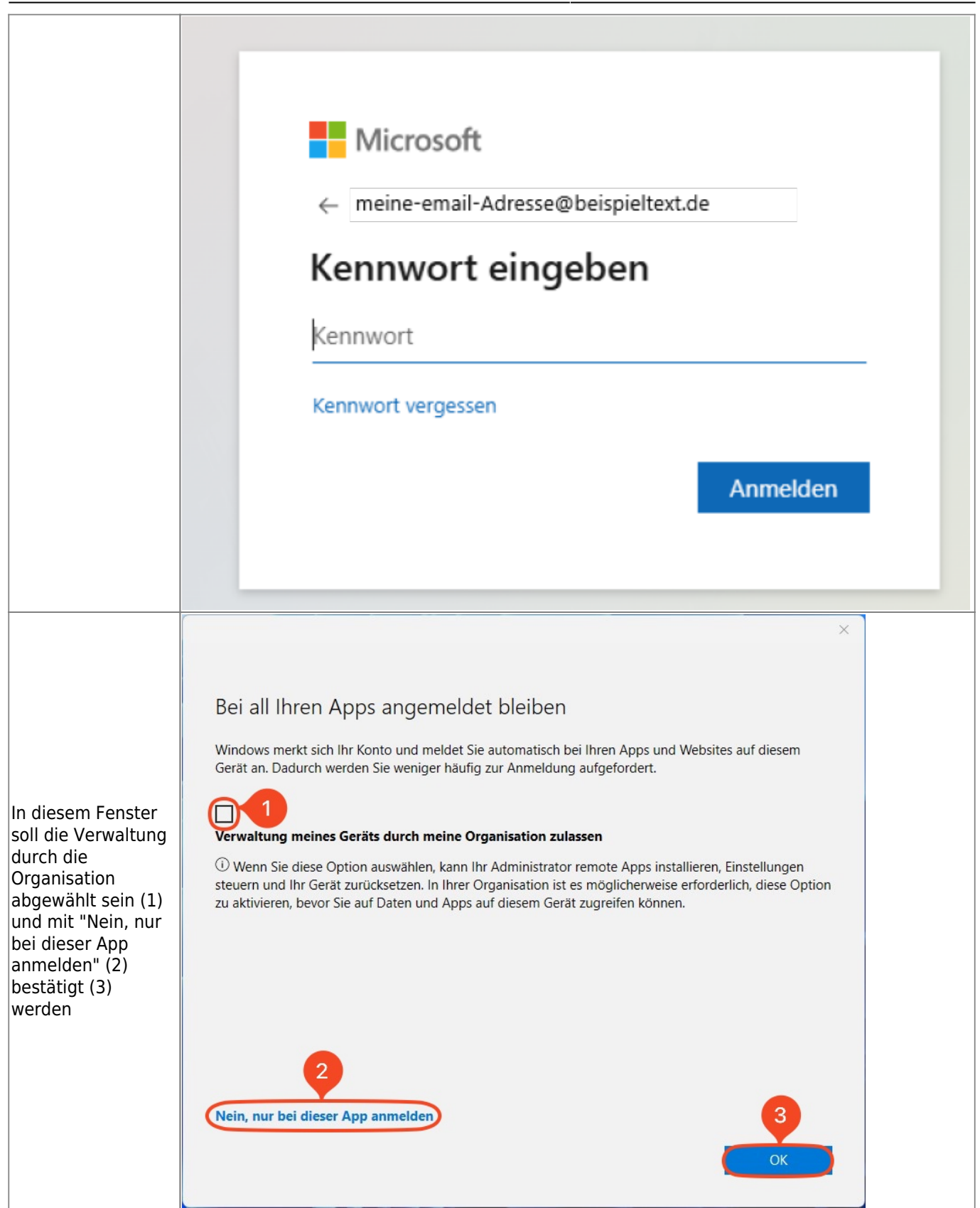

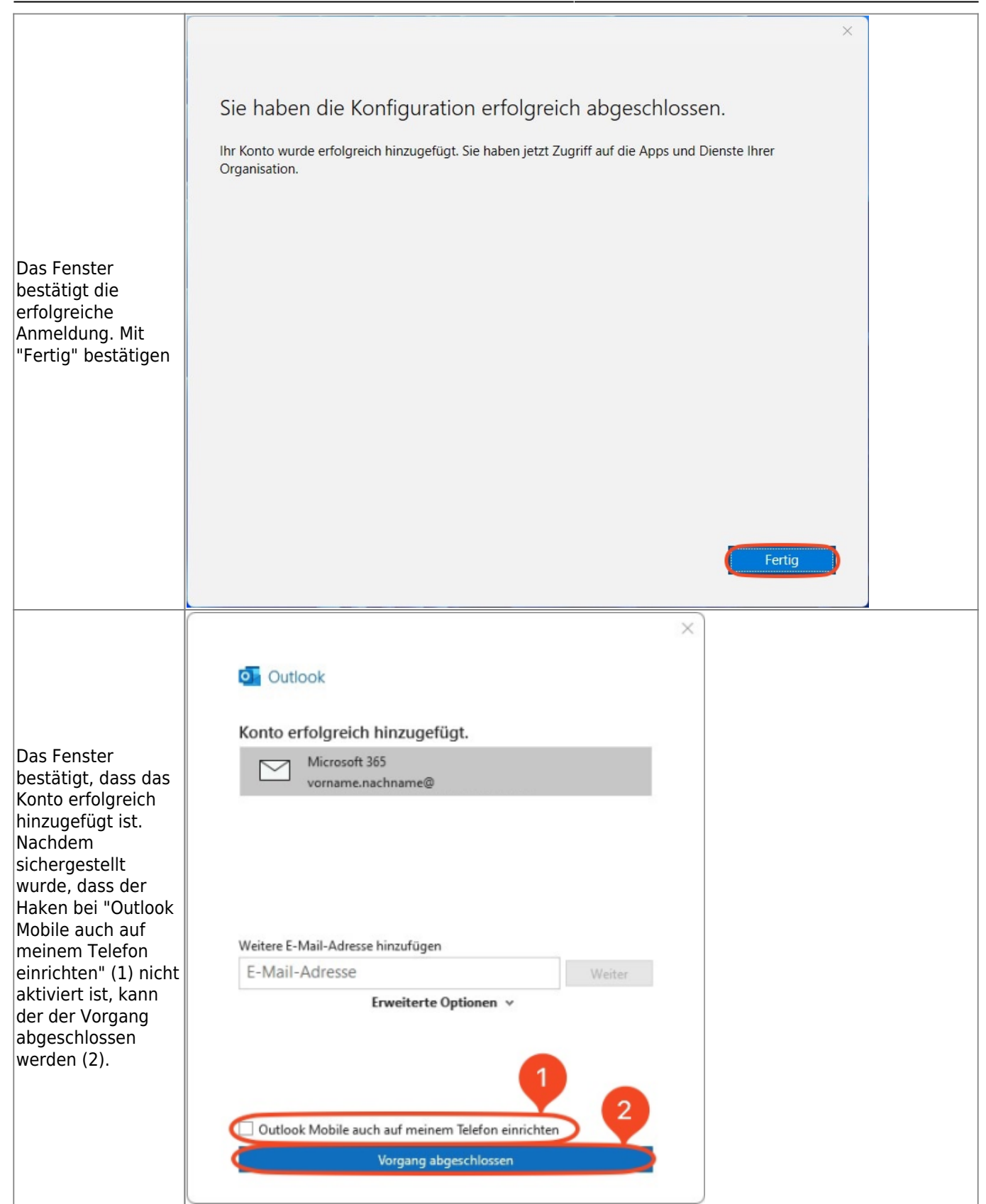

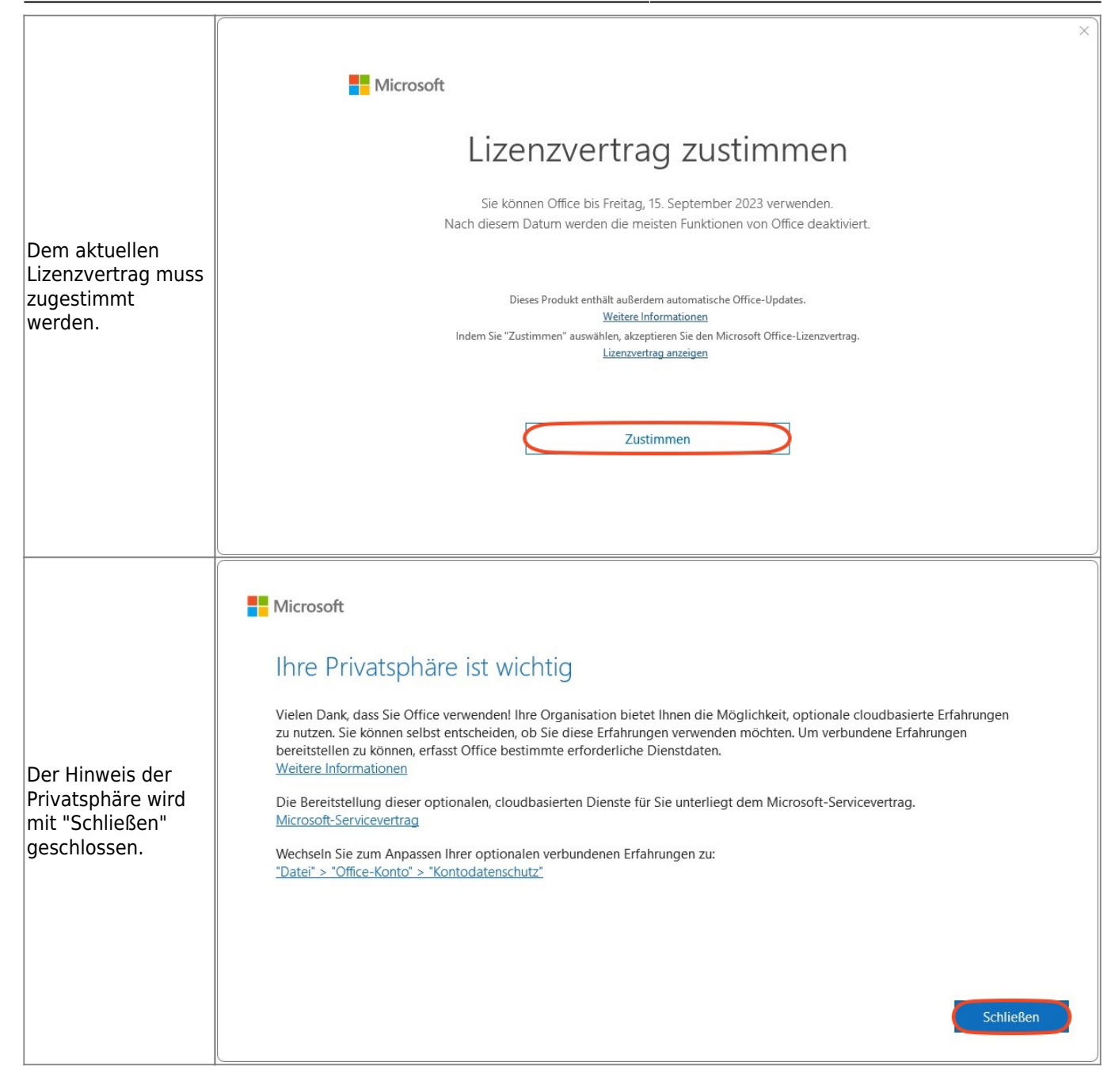

Starten Sie Outlook (classic)

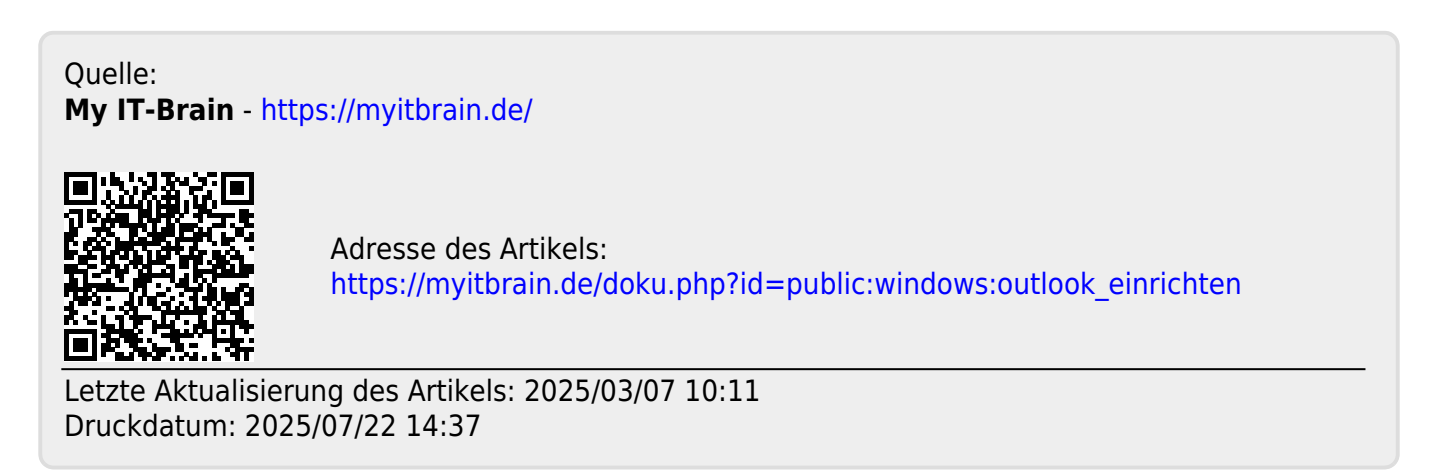